First, clear the daily accrual file for all daily vacation rules.

- Go to the Mass Updates Entitlements Daily Vacation Accrual Master screen.
- Click the *Clear Accrual* button.
  - At the prompt select the *ALL Accrual Files* button unless you want to clear only the highlighted vacation rule.

| 🔹 info:HR 8.2.34 - Live System - [Daily Vacation Accrual Master]                                                                                                    |                                                                                                    |
|----------------------------------------------------------------------------------------------------|----------------------------------------------------------------------------------------------------|
| B File New Employee Edit Move Find Email                                                                                                    | Import/Export Applicant Tracking Windows                                                                                                    |
|                                                                                                    |                                                                                                    |
|                                                                                                    | Employment Status Category Union VAC Period From VAC Period To Excluded Man   Image: Constraint of the status Image: Constraint of the status Image: Constraint of the status Image: Constraint of the status Image: Constraint of the status Image: Constraint of the status   Category Image: Constraint of the status Image: Constraint of the status Image: Constrated of the status Image: Constraint of the status </td |
| Comparison of the second second | Projected Accrual End Date Image: Service Ranges [in Months] Accrual Amount   <= Service => Image: Days Hours FTE#   <= Service => Image: Days Hours FTE#   <= Service => Image: Days Hours FTE#   <= Service => Image: Days Hours FTE#   <= Service => Image: Days Hours FTE#   <= Service => Image: Days Image: Days Hours   <= Service => Image: Days Image: Days Hours FTE#   <= Service => Image: Days Image: Days Image: Days Image: Days Image: Days    Print All Image: Days Image: Days                                                                                                    |

Next, prepare the rules for the upcoming vacation year.

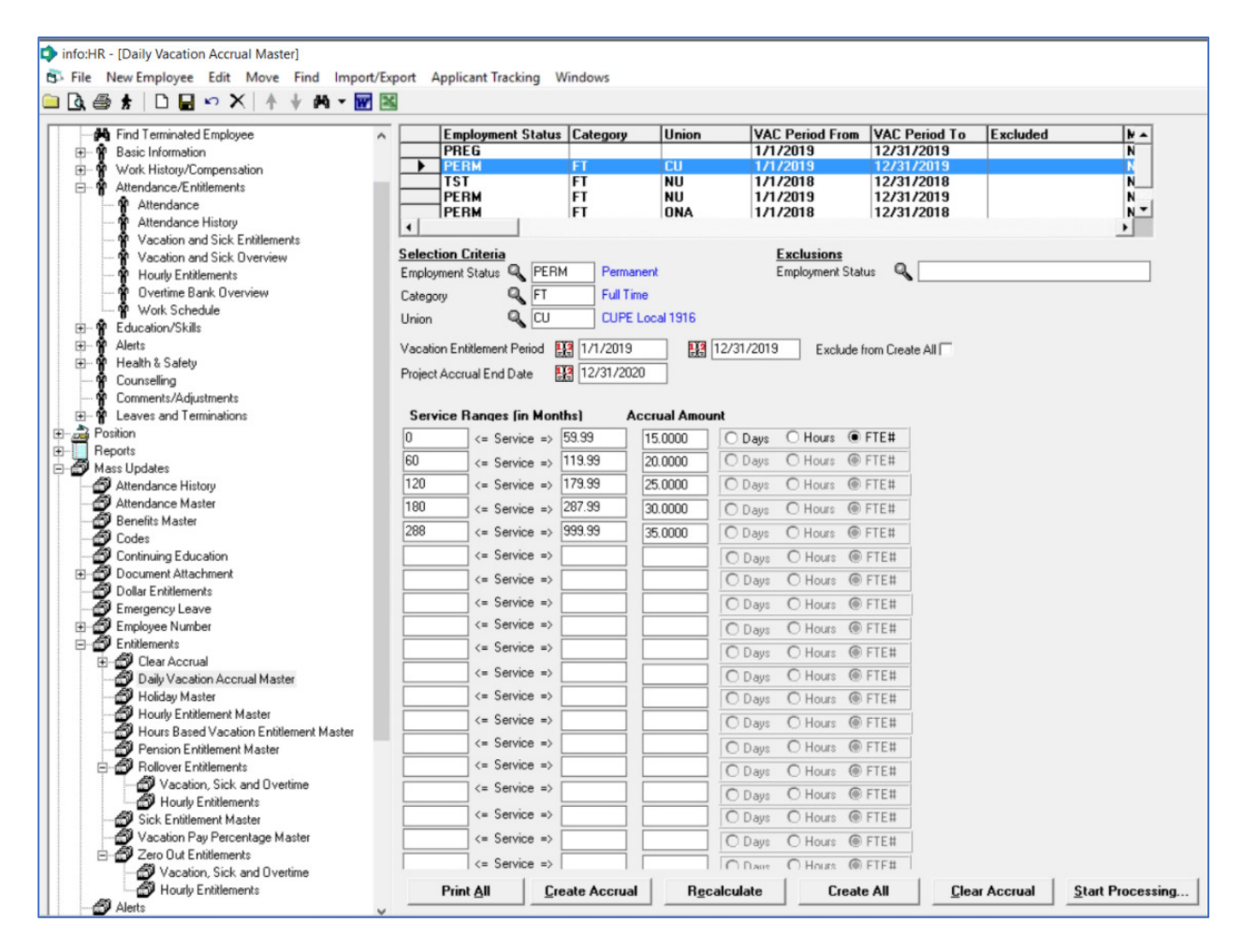

- Change Dates Ranges on all rules and save each rule.
- Click on either the *Create Accrual* button to create the daily accrual file entries for the selected rule or the *Create All* button to create the daily accrual file entries for all rules.
- If a mistake is made, click on the *Clear Accrual* button, correct the error and click on the *Create Accrual* button.
- Once the Accrual file is created, click on the *Start Processing...* button. This may take a while, so be patient until you see the completion message.